## Samsung Galaxy A55 5G Pošta SiOL nastavitve

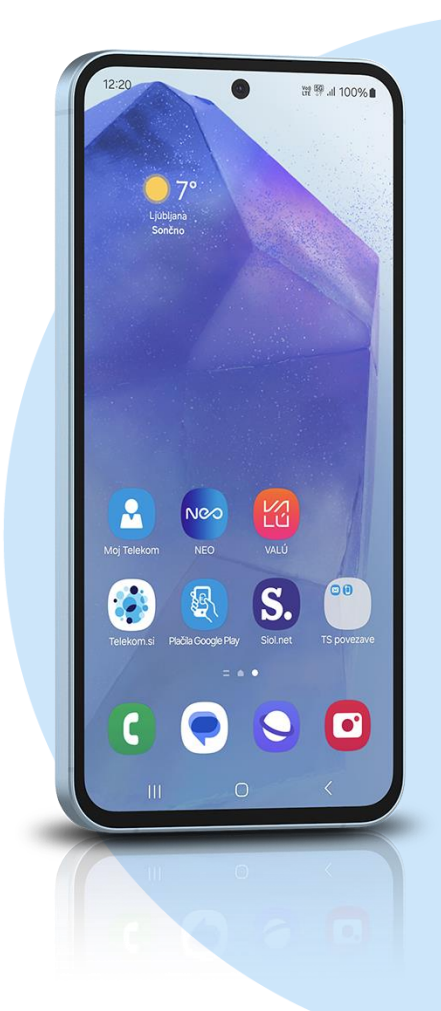

## Ikona Outlook

- Dodajanje računa
  - Vnesite svoj e-poštni naslov: [vaš elektronski naslov] NAPREJ
  - IMAP
    - Prikazano ime: [po želji]
    - Opis: [po želji]
      - Ime gostitelja IMAP: pop.siol.net Vrata: 143\*
      - Vrsta varnosti: None\*
      - Uporabniško ime IMAP: [vaše uporabniško ime za SIOL]\*
      - Geslo IMAP: [vaše geslo za SIOL]\*

## Strežnik odhodne pošte SMTP

- Ime gostitelja SMTP: mail.siol.net Vrata: 465\*\*
- Vrsta varnosti: SSL/TLS\*\*
- Uporabniško ime SMTP: [vaše uporabniško ime za SIOL]\*\*
- Geslo SMTP: [vaše geslo za SIOL]\*\*
  - **√**\*\*\*
- \* Nastavitve veljajo za Pošto SiOL. Označene podatke za druge e-naslove, preverite pri svojem ponudniku e-poštnih storitev.
  \*\* Nastavitve veljajo za Pošta SiOL.
  - Nastavitve veljajo za **Pošto SiOL**. V primeru, da nimate pošte SiOL, nastavitve odhodnega strežnika preverite pri ponudniku svoje e-pošte (Telemach, T-2, Amis,...).
- \*\*\*Za zaključek nastavitev potrdite simbol kljukice v desnem zgornjem kotu

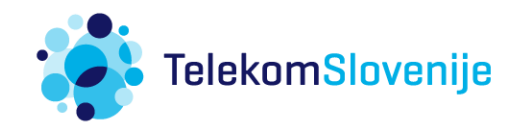